# 嶺東科技大學 辦理就學補助步驟說明

(就學減免或就學補助只能二擇一)

★112 年 9 月 1 日(五)起至學生就學【減免、補助】申請系統登錄申請。

### ★申請完成後請自行列印申請書。

★資料繳交時間:112年9月18日(一)至10月20日(五)止。

#### ★需繳交資料:

1. 申請書(需從學生就學【減免、補助】申請系統印出)

2. 新式戶口名簿影本(含詳細記事)或三個月內戶籍謄本正本(含詳細記事)

3. 成績單(60分以上)→新生及轉學生免附

#### ★就學補助申請系統:

https://aisweb.ltu.edu.tw/StDiscountTuition/Home/Login

★申請步驟:

步驟 1. 可由學生 Portal 信箱進入 (LTU 入口網站或學輔三合一)

【請輸入 Portal 帳號密碼, 帳號:學校學號、密碼:第一次登入請用身分證字號(英文大寫), 第二次登入請用自行設定之密碼。(有疑問請洽資訊網路中心 04-23892088 轉 2831、2832)】

| 學生                        | 就學【洞                                  | 免、補助】申請系統<br>                                                                                                    | 登入            |
|---------------------------|---------------------------------------|----------------------------------------------------------------------------------------------------|---------------|
| 登入                        | 慶號                                    | PORTAL / 學獎                                                                                                    |               |
|                           | 密碼                                    | PASSWORD                                                                                                    |               |
|                           |                                       | •3 登入                                                                                                    |               |
| 請將                        | 瀏覽器係                                  | 持最新版本                                                                                                    |               |
| 44- 707 81                |                                       |                                                                                                    | () ##         |
| 業務專<br>系統開<br>系統結<br>©201 | 1位: 課外》<br>1發:資訊編<br>1護時間為4<br>9-端東科約 | 5動指導組【分機:1/21、1/22、1/23】、進修部學務組【<br>周路中心【分機:2831、2832】<br>毎日下午5:00~5:30,請避免於該時段異動資料<br>5-5場 (408)臺中市南中區道專路1號 電話:(04)2389-2088. | 分機:2641、2651】 |

## 步驟 2. 點選【就學補助申請】 填寫申請書

| 學生就學【減免、補助】申請系統 就學減免申請 就屬教了                                                                                                    | 育部查核結果 2使用者(                                                                                                    |  |  |  |  |  |  |  |  |
|----------------------------------------------------------------------------------------------------|----------------------------------------------------------------------------------------------------|--|--|--|--|--|--|--|--|
| 學生就學【減免、補助】申請系統                                                                                                    |                                                                                                    |  |  |  |  |  |  |  |  |
| 符合以下資格者皆可申辦《就學減免與就學補助只能擇一申請》                                                                                                    |                                                                                                    |  |  |  |  |  |  |  |  |
| 就學減免概要說明                                                                                                    |                                                                                                    |  |  |  |  |  |  |  |  |
| <ul> <li>申請對象:</li> <li>(一)軍公教遺族子女1.全公費2.半公費(新生須另填部頒申請書報部核准)</li> <li>(二)給卹期滿軍公教遺族子女(依教育部規定標準核減學、雜費/學分學雜費)</li> <li>(三)現役軍人子女(減免3/10學費)</li> <li>(四)原住民學生(依教育部規定標準核減學、雜費/學分學雜費及學生團體保險費部分減免)</li> <li>(五)身心障礙學生或身心障礙人士子女</li> <li>1.重度、極重度(學、雜費/學分學雜費全免及學生團體保險費部分減免)</li> </ul> | (一)申請對象: <ol> <li>(一)申請對象:</li> <li>1.就讀本校各類正式學制且具有學籍之學士班、進修學士班、碩士班之學生。(不含碩士在職專班、各類推廣教育班學員、延修生、署期重修及補修、社會救助法第5條第3<br/>項第7款對象、已申請教育部各類學雜費減免及政府其他助學措施者。)</li> <li>2.前一學期學業成績須達 60 分以上(一年級新生及轉學生轉入當學期除外)。</li> <li>(二)家庭年所得總額(包括分離課稅所得)、利息及不動產總額之計列範圍:</li> <li>1.應計列人口:</li> <li>(1)學生未婚者:A未成年:與其法定代理人合計。 B.已成年:與其父母合計。</li> </ol> |  |  |  |  |  |  |  |  |

# 步驟 3. 編輯完成後請按【確定建檔】

| 基本資料填寫                  |                                         |                                   |           |            |                                                      |           |
|-------------------------|-----------------------------------------|-----------------------------------|-----------|------------|------------------------------------------------------|-----------|
| 107學年度·第(1)學期           |                                         |                                   |           |            |                                                      | 停用編輯      |
| 姓名                      | 000                                     |                                   |           | 身分證字號      | N22000000                                            |           |
| 座號                      | 9<br>日間部<br>行鍼與流通管理系<br>彰化縣00000000007號 |                                   | 學號<br>學制  | A58000     |                                                      |           |
| 部別                      |                                         |                                   |           | 日四技        |                                                      |           |
| 系所                      |                                         |                                   |           | 班級<br>電子信箱 | 四行銷〇〇                                                |           |
| 通訊地址                    |                                         |                                   | 007號      |            | 請驗入「E-mail」                                          |           |
| 市話                      | 有要更以通訊地址<br>請輸入「市話(<br>區碼及號碼合併。         | · 論主 · 拿土版<br>家)」<br>例:0423892088 |           | 手機         | 調査2014年1日編 - 以初週20年期95年<br>請輸入「手機號碼」<br>例:0919000000 |           |
| 是否成年 已成年 ▼<br>婚姻狀況 未婚 ▼ |                                         |                                   |           |            |                                                      |           |
| 父親                      | 父親 健在 ▼ ○○○                             |                                   | N120000   | N12000000  |                                                      |           |
| 母親 健在 ▼ 000             |                                         | Q220000                           | Q22000000 |            |                                                      |           |
|                         |                                         |                                   |           |            | $\frown$                                             |           |
|                         |                                         |                                   |           | 編輯完成後調     | <b>安 確定建</b> 檔                                       | ICP 列印PDF |

步驟 4. 列印「申請書」,經確認無誤後,家長與學生親自簽名蓋章 於規定時間內繳交至「日間部課指組或進修部學務組」。

★資料繳交時間:112年9月18日(一)至10月20日(五)止。

【1.申請書(需從學生就學【減免、補助】申請系統印出)

2.新式戶口名簿影本(含詳細記事)或三個月內戶籍謄本正本(含詳細記事)

3.成績單(60分以上)新生與轉學生免附】